## Guía del portal PowerSchool para el acceso de estudiantes

Para que los estudiantes accedan a PowerSchool, vaya al ícono OCS 1-1 en su computadora portátil de la escuela o vaya a my.ncedcloud.org

Utilice su hoja de inicio de sesión para introducir su nombre de usuario y contraseña. Si su información de inicio de sesión no funciona, el profesor de su aula puede restablecerla.

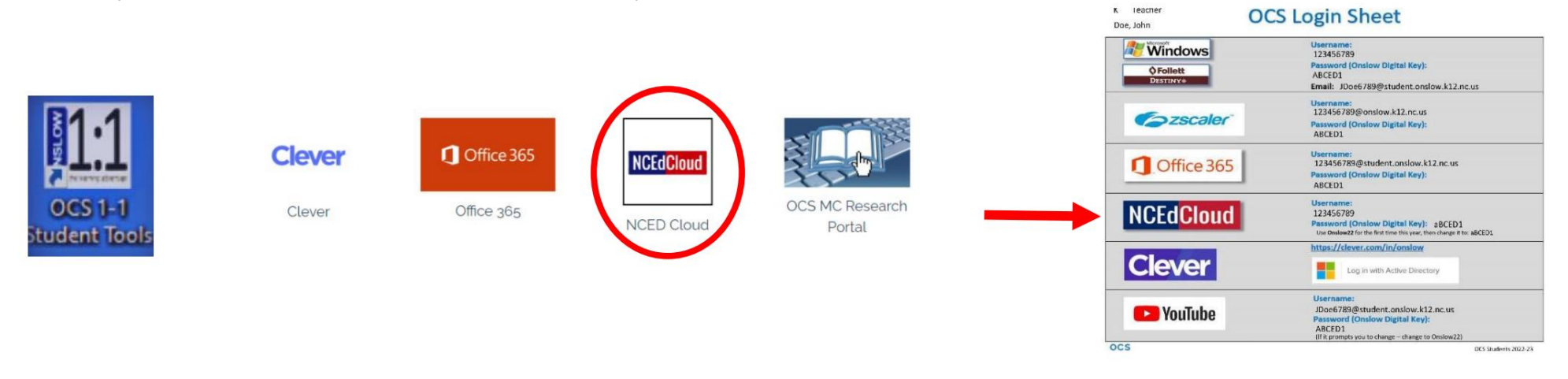

Haz clic en la calificación que intentas ver. Esto te mostrará qué tareas se usaron para calcular esa calificación.

Haga clic en el número que aparece en ausencias y tardanzas si es mayor que 1 y aparecerán las fechas en las que se lo contabilizó como ausente y tardanza. Si no tiene ausencias ni tardanzas, no podrá hacer clic en él.

| Welcome, Today is: 09/26/2022 Schedule: Re |                        |           |   |   |   |   |           |   |                |                |   |        |                  |    | dule: Regular Day (A) | Help   Sign Out |    |    |          |         |     |
|--------------------------------------------|------------------------|-----------|---|---|---|---|-----------|---|----------------|----------------|---|--------|------------------|----|-----------------------|-----------------|----|----|----------|---------|-----|
|                                            |                        |           |   |   |   |   |           |   |                |                |   |        |                  |    |                       |                 |    |    |          |         | ! 🚔 |
| Navigation                                 | Grades and Attendance: |           |   |   |   |   |           |   |                |                |   |        |                  |    |                       |                 |    |    |          |         |     |
| Grades and<br>Attendance                   | Grades and Attendance  |           |   |   |   |   |           |   | calificaciones | calificaciones |   |        |                  |    | a                     |                 |    |    |          |         |     |
| Missing<br>Assignments                     |                        |           |   |   |   |   |           |   |                |                |   |        |                  |    |                       |                 |    |    |          |         |     |
| Class                                      | Attendance By Class    |           |   |   |   |   |           |   |                |                |   |        |                  |    |                       |                 |    |    |          |         |     |
| Assignments                                | Exp                    | Last Week |   |   |   |   | This Week |   |                | ek.            |   | Course |                  | N1 | N2                    | N3              | N4 | F1 | Absences | Tardies |     |
| Test Results                               |                        | M         | T | w | н | F |           | М | т              | W              | н | F      |                  |    |                       |                 |    |    |          |         |     |
| Grade History                              | 1(A-E)                 |           |   |   |   |   |           |   |                |                |   |        | Homeroom Grade 4 |    | [1]                   |                 |    |    |          | 0       | 0   |
| Graduation<br>Progress                     | 2-7(A-E)               |           |   |   |   |   |           |   |                |                |   |        | ELA Grade /      |    |                       |                 |    |    |          | (       |     |
| Historical<br>Grades                       |                        |           |   |   |   |   |           |   |                |                |   |        |                  | 93 |                       |                 |    |    | 0        | •       |     |